## Configuração Utente

O utente necessita de efetuar também um registo, à semelhança da entidade. Clique em **registo** (ponto 1).

| CIAE Carregamento   netGIAE | × + |                                                                                                    |                                                                              | - 🗆 X       |
|-----------------------------|-----|----------------------------------------------------------------------------------------------------|------------------------------------------------------------------------------|-------------|
| ← → C                       |     |                                                                                                    |                                                                              | ☆ :         |
| GIAE                        |     |                                                                                                    | ANO ESCOLAR 2018/2019                                                        | Aluno 100 + |
| net <b>GIAE</b>             |     | Carregamento                                                                                                    |                                                                              | AWAY        |
| Início                      |     | Tipos e movimentos carregamentos de cartões.                                                                              | / • • • •                                                                    |             |
| Meu Menu                    |     | finício / Meu Menu / Carregamento                                                                                         |                                                                              |             |
| Cartão                      |     |                                                                                                    |                                                                              |             |
| Carregamento                | >   | Para utilizar esta opção é necessário introduzir as creo<br>MAWAY.<br>Caso não possua credênciais de acesso poderá efetua | dênciaj de acesso à plataforma de carregament<br>ar o registo na plataforma. | os da       |
| Avaliações                  |     |                                                                                                    |                                                                              |             |
| Turma                       |     | Autenticação                                                                                                    |                                                                              |             |
| Portaria                    |     | Utilizador                                                                                                    | Palavra-passe                                                                |             |
| Códigos                     |     | Manter a sessão iniciada.                                                                                                 |                                                                              |             |
| Refeições                   | +   |                                                                                                    | Α                                                                            | utenticar   |
| Escola                      | +   |                                                                                                    |                                                                              |             |
| Matrícula                   |     |                                                                                                    |                                                                              |             |

Preencha todos os campos presentes na página de registo, que poderão ser introduzidos de forma automática clicando em **Preencher com os dados do utente** (ponto 1).

Consulte as **Condições Gerais de Utilização** e **Política de Proteção de Dados** (ponto 2) e confirme que tem conhecimento das mesmas (ponto 2).

Termine clicando em **Registar**.

| GIAE                                                                                                    |                                                                               |                                                                                                    |                                          | 41 100                  |  |  |
|----------------------------------------------------------------------------------------------------|-------------------------------------------------------------------------------|----------------------------------------------------------------------------------------------------|------------------------------------------|-------------------------|--|--|
| Registo                                                                                                    |                                                                               |                                                                                                    | ANO ESCOLAR 2018/2019                    | Aluno 100 -             |  |  |
| Registo de novo utilizad<br>Todos os campos são de preenci                                                   | <b>or</b><br>nimento obrigatório.                                             |                                                                                                    | Preencher com                            | 1<br>os dados do utente |  |  |
| Utilizador                                                                                                   |                                                                               | Palavra-passe                                                                                                    | Confirmação palavra-passe                |                         |  |  |
| aluno100                                                                                                    |                                                                               |                                                                                                    |                                          |                         |  |  |
| Aluno 100 Correio Eletrónico                                                                                 |                                                                               | Telefone                                                                                                    | 111111111<br>Telefone                    |                         |  |  |
| Aluno 100                                                                                                    |                                                                               |                                                                                                    | 11111111                                 |                         |  |  |
| Correio Eletrónico                                                                                           |                                                                               |                                                                                                    | Telefone                                 | Telefone                |  |  |
| 111@escola.pt                                                                                                |                                                                               |                                                                                                    | 24400000                                 | 24400000                |  |  |
| Morada                                                                                                    |                                                                               |                                                                                                    |                                          |                         |  |  |
| Leiria                                                                                                    |                                                                               |                                                                                                    |                                          | ĥ                       |  |  |
| Código Postal                                                                                                | Localid                                                                       | lade                                                                                                    |                                          |                         |  |  |
| 2400-000                                                                                                    | Leiria                                                                        |                                                                                                    |                                          |                         |  |  |
| <ul> <li>Declaro que tomei conf</li> <li>Consinto que, os dados</li> <li>Autorizo a utilização do</li> </ul> | ecimento e aceito integ<br>pessoais sejam utilizad<br>s meus contactos para o | gralmente as <u>Condições Gerais de Utilização</u><br>los de acordo com a <u>Política de Proteção de</u><br>comunicação de Marketing. | 2 do serviço.<br><u>Dados</u> existente. |                         |  |  |
|                                                                                                    |                                                                               |                                                                                                    |                                          |                         |  |  |
|                                                                                                    |                                                                               |                                                                                                    | Beniet                                   | Eachan                  |  |  |

## Utilização

Efetue carregamentos, acedendo ao separador **Carregamentos** (ponto 1) e selecione qual o método de pagamento (ponto 2).

Encarregado de Educação A opção de carregamentos está disponível apenas aos encarregados de educação (login com utilizador "ee[número\_processo\_aluno]").

| GIAE Carregamento   netGIAE | × + | – D X                                                        |
|-----------------------------|-----|--------------------------------------------------------------|
| ← → C                       |     | ☆ :                                                          |
| GIAE                        |     | ANO ESCOLAR 2018/2019 🔛 🖾 Aluno 16577 -                      |
| net <b>GIAE</b>             |     | Carregamento<br>Tipos e movimentos carregamentos de cartões. |
| Início                      |     |                                                              |
| Meu Menu                    | +   | finício / Meu Menu / Carregamento                            |
| Refeições                   | +   | Carregamento (3) Referências MB III Histórico                |
| Escola                      | +   |                                                              |
| Matrícula                   |     | Utilizador: ee16577 Terminar Sessão                          |
| Mensagens                   |     | Tipos de carregamento                                        |

Na nova janela introduza (ponto 1) ou selecione (ponto 2) o montante a carregar em cartão. Confirme os valores (ponto 3) e finalize clicando em **Continuar** (ponto 4).

| GIAE Carregamento   netGIAE | × +                                                                                            |                                                                    | -               |     | ×<br>: |
|-----------------------------|------------------------------------------------------------------------------------------------|--------------------------------------------------------------------|-----------------|-----|--------|
| GIAE                        |                                                                                                |                                                                    | 📰 🕅 Aluno 1657  | 7 - |        |
| net <b>GIAE</b>             | Arregamento     I. Novo Carregamento     Introduza ou selecione o valor que pretende carregar. |                                                                    |                 |     |        |
| inicio<br>Meu Menu          | Valor do Carregamento<br>15,00 €                                                               | 3<br>Detalhe do carregamento                                       |                 |     |        |
| Refeições<br>Escola         | Valor mínimo de carregamento 2,00 €. Valor Máximo de<br>carregamento 999,99 €.                 | Valor do carregamento     15,00 €       Taxa do serviço     0,60 € |                 |     |        |
| Matrícula                   | 10,00 € 20,00 € 50,00 €                                                                        | Total a creditar 14,40 €                                           | Terminar Sessão |     |        |
| Mensagens                   | Continuar                                                                                      | WAY VISA                                                           | mastercard.     |     | l      |

Ao selecionar "Multibanco", no passo seguinte será apresentada a a "Entidade" e "Referência" gerada para pagamento, que poderá ser consultada no separador **Referências MB**.

| GIAE Carregamento   netGIAE X | ÷                                                       |                                                | - 🗆 X             |
|-------------------------------|---------------------------------------------------------|------------------------------------------------|-------------------|
| ← → C                         |                                                         |                                                | ☆ :               |
| GIAE                          | 3                                                       | ANO ESCOLAR 2018/2019                          | 🔛 🔎 Aluno 16577 - |
| net <b>GIAE</b>               | Carregamento                                            |                                                | AAA/              |
| Início                        | Pagina de carregamento de cartoes.                      |                                                | MANAN             |
| Meu Menu                      | A Início / Meu Menu / Carregamento                      |                                                |                   |
| Refeições                     |                                                         |                                                |                   |
| Escola                        | Carregamento                                            |                                                |                   |
| Matrícula                     | Pedido de carregamento criado com suco<br>carregamentos | sso. Poderá consultar o estado no separador de | o histórico de    |
| Mensagens                     |                                                         |                                                |                   |
|                               | Entidade                                                | 25002                                          |                   |
|                               | Referência                                              | 88006318                                       |                   |
|                               | Valor                                                   | 15,00 €                                        |                   |
|                               | Detalhe do carregamento                                 |                                                |                   |
|                               | Valor do carregamento                                   |                                                | 15,00 €           |
|                               | Taxa do serviço                                         |                                                | 0,60 €            |
|                               | Total a creditar                                        |                                                | 14,40 €           |
|                               | Voltar                                                  |                                                |                   |

© Todos os direitos reservados | <u>MICROABREU, Lda.</u>